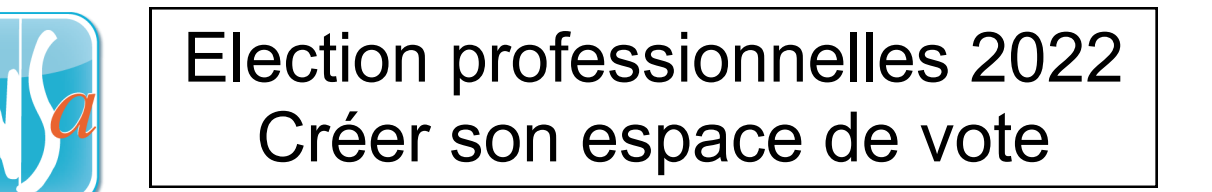

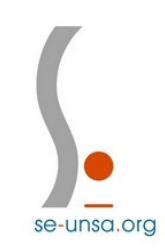

## Etape 1 : Accéder au lien d'activation

Dans votre boite mail Académique (Ac-caen) :

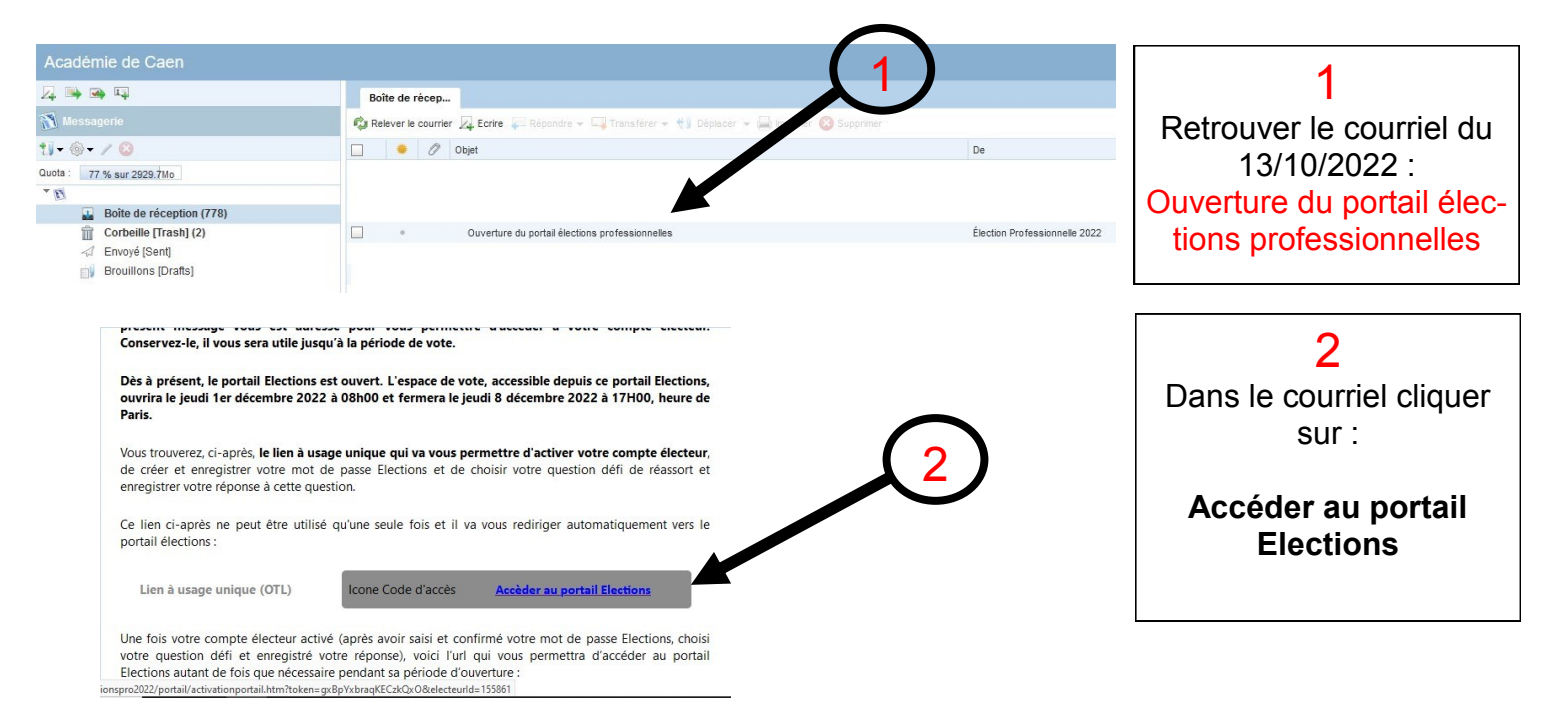

## Etape 2 : Créer son mot de passe

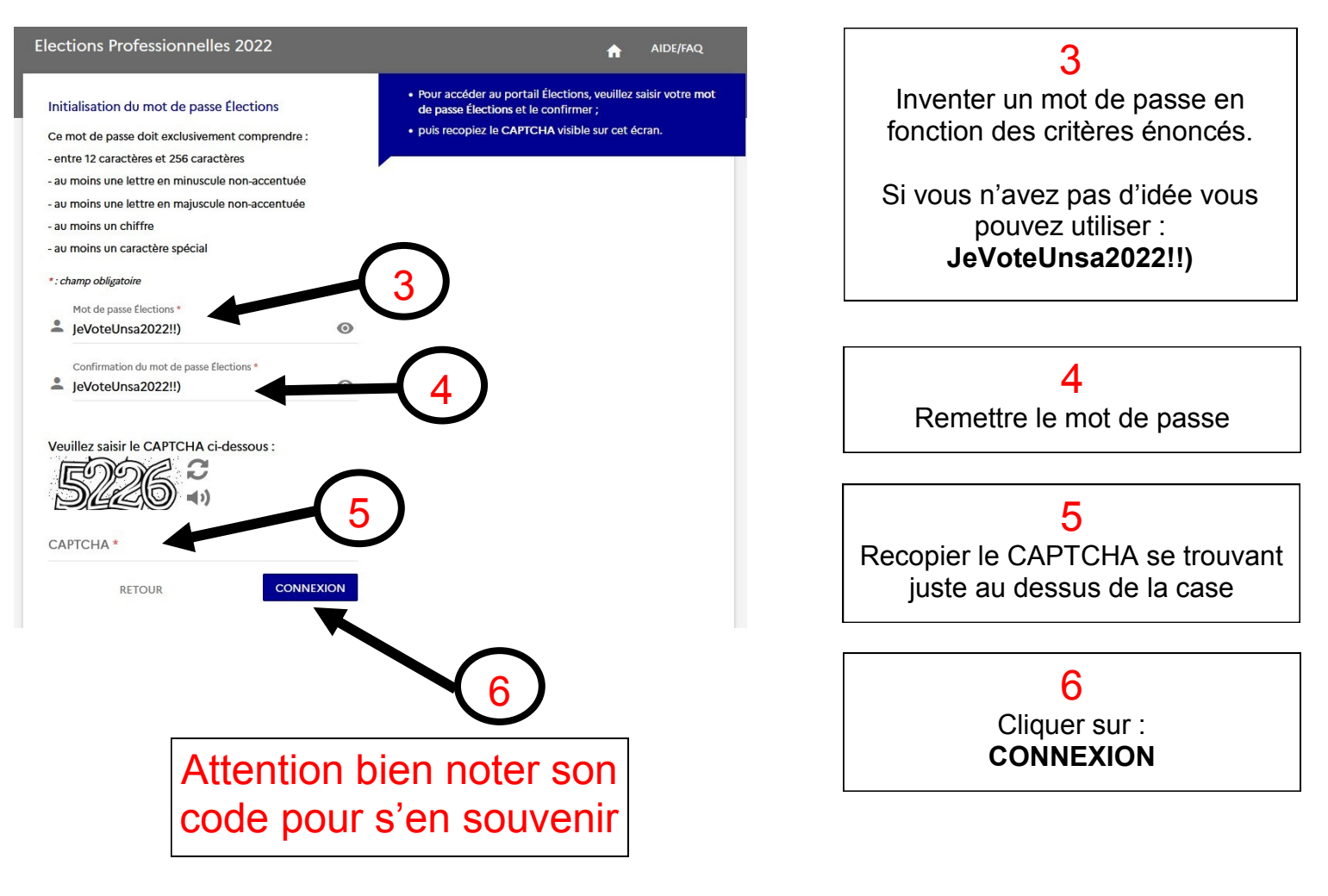

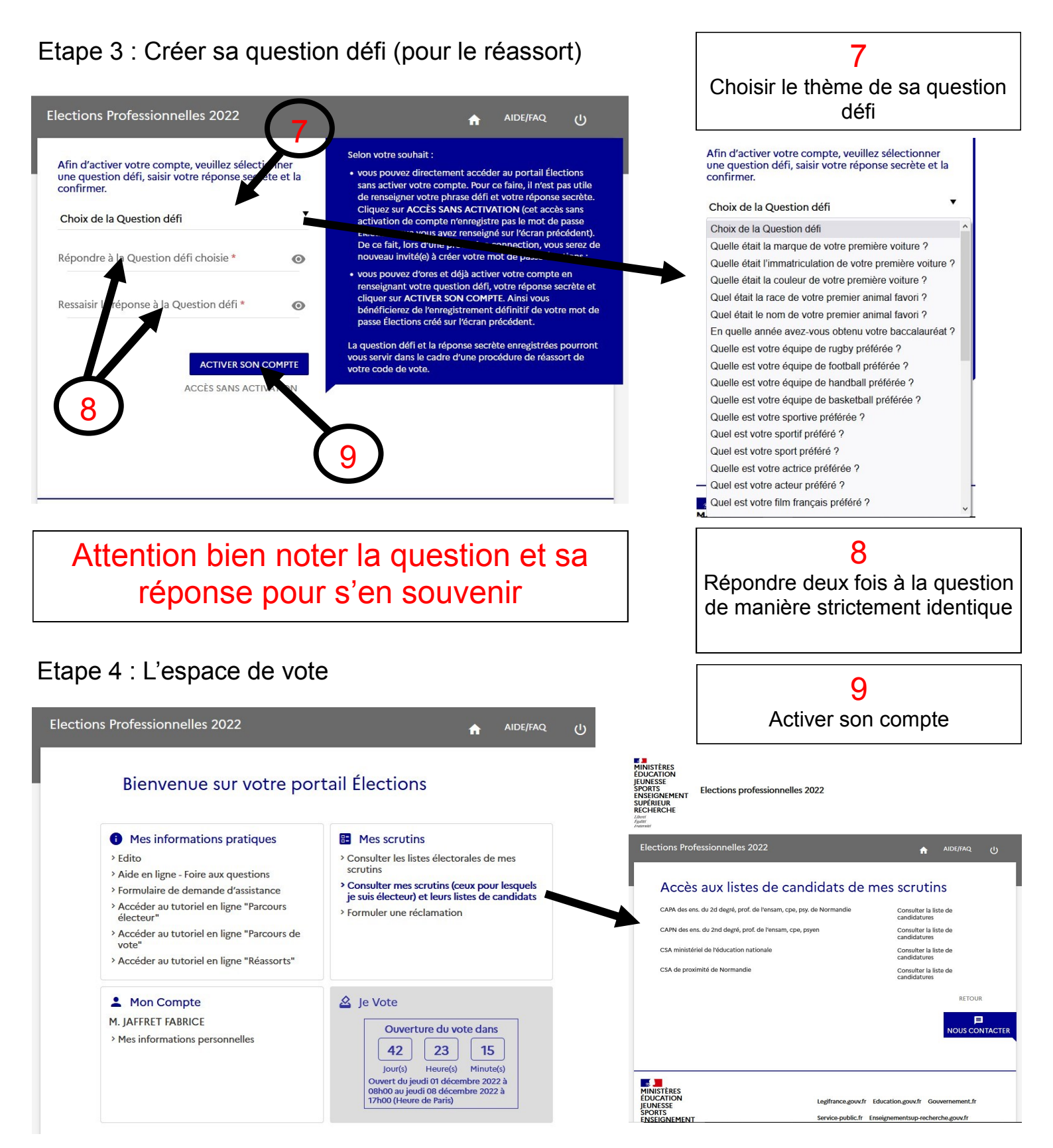

Etape 5 : Retourner sur son espace de vote

Vous pouvez utiliser le lien donné dans le mail ou cliquer <u>ICI</u> ou <u>https://www.education-jeunesse-recherche-sports.gouv.fr/electionspro2022/portail/accueil</u>

Identifiant votre adresse mail ac-caen : prénom.nom@ac-caen.fr

## Etape 6 / 7 : A venir ....

L'enveloppe de vote contenant mon code de vote et la notice de vote (à récupérer dans ton établissement en novembre) et le vote du 1 au 8 décembre.

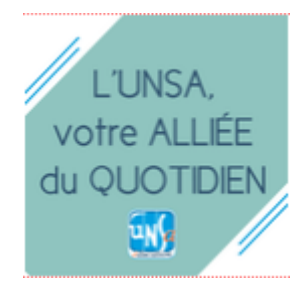